Cultuur connect  $\bigcirc \mathbb{C} \oslash \mathbb{C} \bigcirc \mathbb{C} \oslash \mathbb{C} \oslash \mathbb{C}$ 

## Introductie tot de vernieuwde kiosk

- De kiosk opent met een overzicht van de populairste publicaties
- Wanneer je op 'alles weergeven' klikt krijg je alle publicaties (Je springt ook naar dit menu in de linkerzijbalk)
- Deze zijn opgesplitst in een tab 'kranten' en 'tijdschriften'
- Daarnaast heb je ook filtermogelijkheiden
  - landen: België of Nederland of 'andere'
  - alle talen: Nederlands of Frans
  - o **nieuw naar oud:** hier kan je sorteren op datum van publicatie of alfabetisch op titel
- Er is ook een zoekfunctie 'blader door alle kranten/tijdschriften'. Deze is echter niet actief. Je kan dus niet meer zoeken op een specifiek woord in de publicaties. Dat is wel nog mogelijk in het krantenarchief. In deze database zitten alle artikels van minstens twee dagen oud opgenomen. Je kan echter wel zoeken in een specifieke publicatie via het menu nieuwsmerken (zie verder).
- In de menubalk links in het scherm is er ook een optie 'nieuwsmerken' •
  - Hier vind je Wablieft en Apache
  - Daarnaast ook andere bronnen zoals Belga
  - Je vindt er ook de kranten en tijdschriften die je onder publicaties kan lezen maar dan verrijkt met online content.
  - 0 Door te kiezen voor online/print/media/sociaal zie je de content die op de diverse kanalen gepubliceerd is
  - Bij 'Sociaal' zie je het twitterkanaal van deze publicatie.Door een bericht te 0 openen en vervolgens op *C* te klikken opent het bericht in een nieuw tabblad.
  - Onder **'Online'** zie je de artikels die op de website gepubliceerd staan.
  - **'Print**" toont de volledige publicatie zoals je ze aantreft onder 'Publicaties'
  - Bij '**Media**' vind je beeld- en geluidsfragmenten'. Enkel bij publicaties die deze content aanbieden zal je daar bestanden aantreffen om af te spelen.
  - Je kan ook filteren op types/landen/talen
  - Eens je een 'nieuwsmerk' selecteerde kan je nu zoeken in de publicatie en filteren op publicatiedatum
    - Hier krijg je dus wel de optie om op een specifiek woord of een woordcombinatie te zoeken!